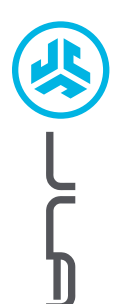

EPIC LAB EDITION SŁUCHAWKI DOUSZNE

## Cieszymy się, że używasz słuchawek JLab! Jesteśmy dumni z naszych produktów i całkowicie za nie ręczymy.

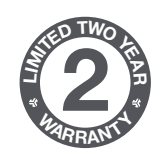

### GWARANCJA

Wszystkie roszczenia gwarancyjne są rozpatrywane przez JLab według naszego wyłącznego uznania. Zachowaj dowód zakupu, aby zapewnić sobie możliwość skorzystania z gwarancji.

# REAMULTS BOORT THE

### SKONTAKTUJ SIĘ Z NAMI

Skontaktuj się support@jlab intl.jlab.com/

Skontaktuj się z nami, pisząc na adres support@jlab.com lub odwiedź intl.jlab.com/contact

# ZAREJESTRUJ SIĘ DZISIAJ

intl.jlab.com/register Nowości o produktach | Porady FAQ i nie tylko

### **PAROWANIE (BLUETOOTH)**

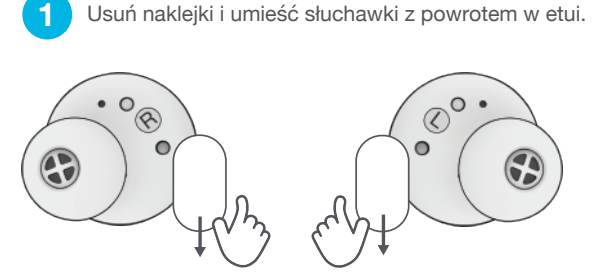

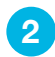

3

Diody na obudowie wskazują ładowanie. Wyciągnij słuchawki z etui.

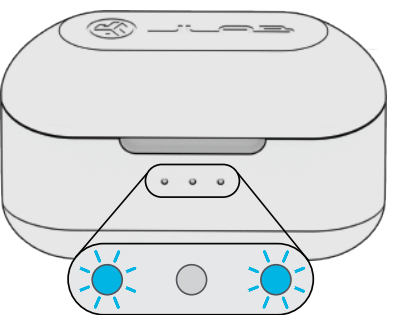

Wybierz "JLab Epic Lab Edition" w swoich ustawieniach Bluetooth, żeby sparować produkt.

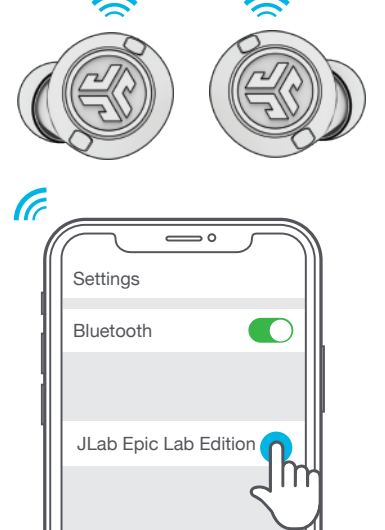

Komunikat głosowy "Bluetooth connected", po którym następuje zgaśnięcie lampki oznacza połączenie.

Jedna ze słuchawek miga na niebiesko/biało = gotowość do sparowania

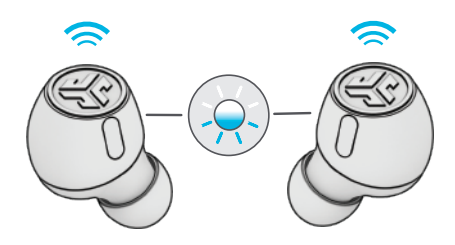

### **PAROWANIE (ADAPTER)**

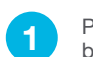

Podłącz adapter USB-C do komputera PC, Mac lub urządzenia Android. Adapter powinien być podłączony bezpośrednio bez żadnych rozdzielaczy lub przejściówek, aby działał prawidłowo).

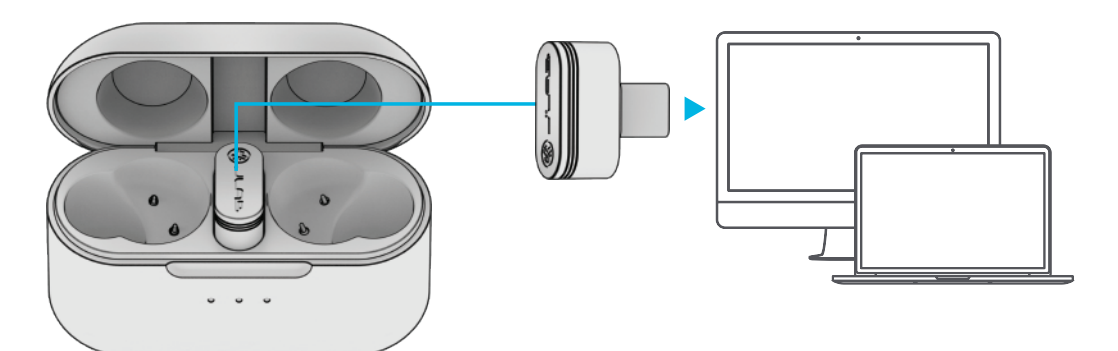

Słuchawki automatycznie połączą się z adapterem USB-C i będą miały pierwszeństwo przed jakimkolwiek wcześniejszym połączeniem Bluetooth. Usunięcie adaptera spowoduje powrót do poprzednich połączeń Bluetooth.

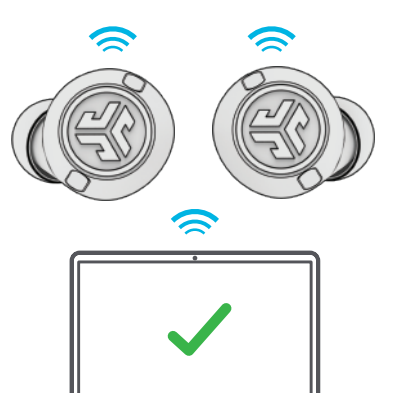

#### KONFIGURACJA ADAPTERA Z KOMPUTEREM (WINDOWS 7/8/10/11)

- 1. W menu Ustawienia kliknij na System
- 2. W menu System kliknij na Dźwięk
- 3. W sekcji Dane wyjściowe wybierz Epic Lab Edition Dongle
- 4. W sekcji Dane wejściowe wybierz Epic Lab Edition Dongle

#### KONFIGURACJA ADAPTERA Z KOMPUTEREM MAC (macOS 10.10 lub NOWSZY)

- 1. Otwórz Ustawienia systemowe i wybierz ikonę Dźwięk
- 2. Wybierz zakładkę Wejście i wybierz Epic Lab Edition Dongle
- 3. Wybierz zakładkę Wyjście i wybierz pozycję Epic Lab Edition Dongle
- 4. Na tym ekranie ustaw głośność wyjściową na żądany poziom

### ŚMIAŁO, NACIŚNIJ PRZYCISK

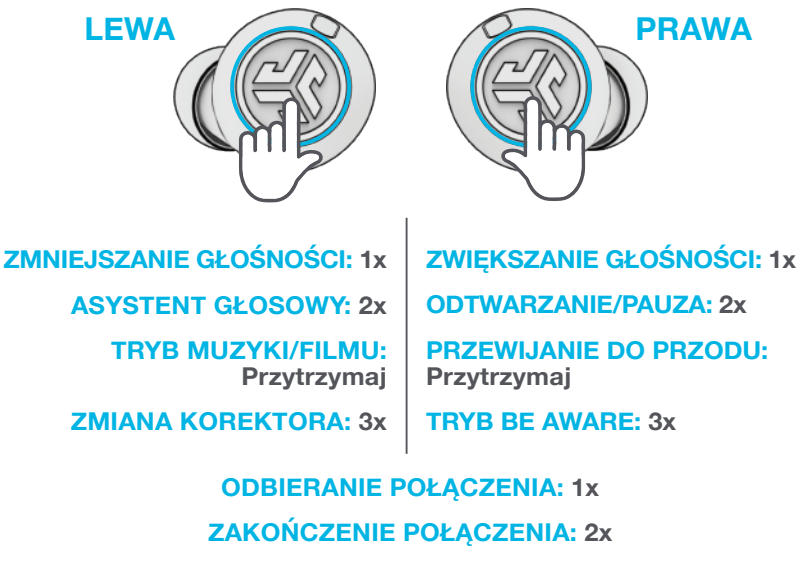

#### **ODRZUCENIE POŁĄCZENIA: Przytrzymaj**

Uwaga: Elementy sterujące są oparte na połączeniu Bluetooth. Po podłączeniu adaptera USB-C, sterowanie będzie się różniło w zależności od używanego urządzenia i systemu operacyjnego.

### WIELOPUNKTOWE

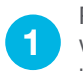

Po podłączeniu **PIERWSZEGO** urządzenia wyłącz Bluetooth w ustawieniach urządzenia. Epic Lab automatycznie uruchomią parowanie Bluetooth.

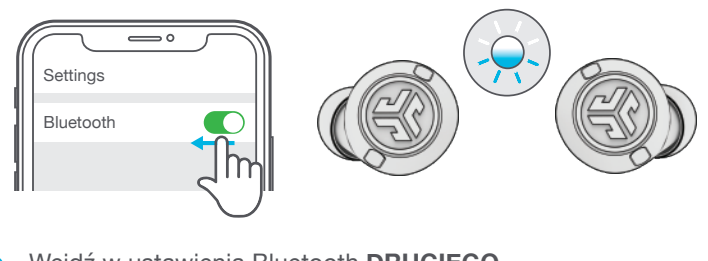

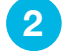

Wejdź w ustawienia Bluetooth **DRUGIEGO** urządzenia i połącz Epic Lab Edition.

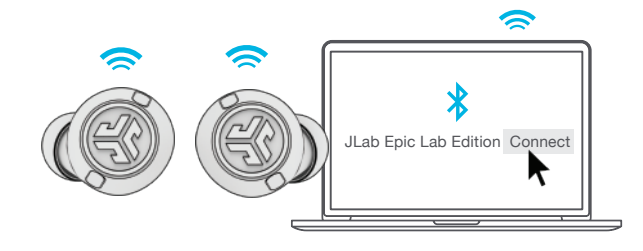

### **ŁADOWANIE (ETUI)**

Podłącz Epic Lab Edition do komputera lub urządzenia wyjściowego USB 5V 1A (lub mniej).

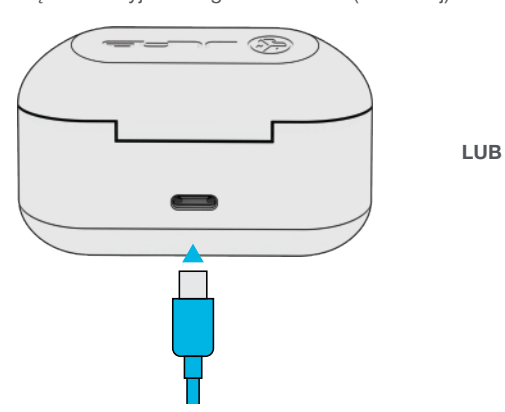

Umieść na bezprzewodowej podkładce ładującej.

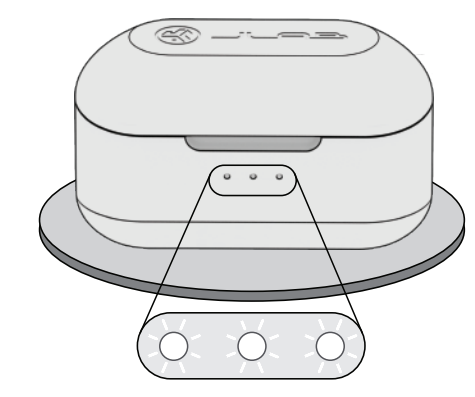

Miganie na biało = ładowanie

### ŁADOWANIE (SŁUCHAWKI)

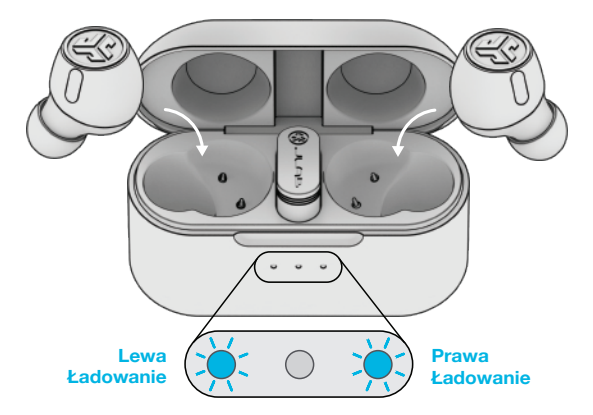

Niebieskie lampki sygnalizują ładowanie po umieszczeniu w etui.

Słuchawki włączą się automatycznie i połączą się po ich wyciągnięciu.

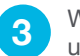

Wejdź w ustawienia Bluetooth **PIERWSZEGO** urządzenia. Włącz Bluetooth i połącz Epic Lab.

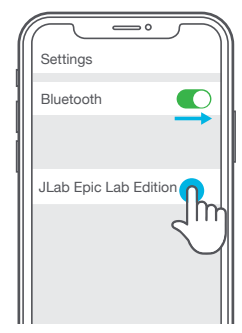

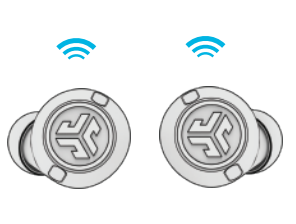

### **ODPOWIEDNI DŹWIĘK NA KAŻDĄ CHWILĘ**

#### TRYBY KOREKTORA

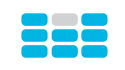

### "JLab SIGNATURE"

Charakterystyczny dźwięk JLab C3™ ze wzmocnionym wokalem i basem

#### POLECANE ZASTOSOWANIE

Najlepsza opcja do większości gatunków muzyki Pop, rock, country, muzyka elektroniczna i inne "PODBICIE BASÓW"

Wzmocniony bas i subbas

#### POLECANE ZASTOSOWANIE

Trening, sport i fitness przy muzyce hip hop, rap, elektronicznej

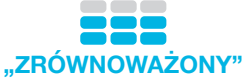

Równomierny dźwięk bez dodatkowego ulepszenia dźwięku

#### POLECANE ZASTOSOWANIE

Podcasty, audiobooki Muzyka klasyczna

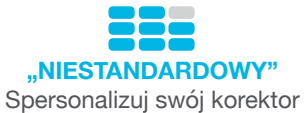

za pośrednictwem aplikacji JLab.

### POBIERZ APLIKACJĘ

Dostosuj funkcje Epic Lab Edition i zaktualizuj najnowsze oprogramowanie.

Pobierz aplikację JLab w sklepie Apple/Google Play.

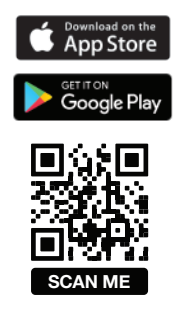

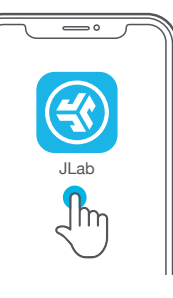

#### **ROZWIĄZYWANIE PROBLEMÓW** NIEPOWODZENIE POŁACZENIA LUB

ROZŁĄCZENIE SŁUCHAWEK (RĘCZNY RESET)

- 1 Trzymaj słuchawki w etui ładującym i anuluj sparowanie "JLab Epic Lab" w ustawieniach Bluetooth swojego urządzenia.
- 2 Szybko stuknij 7 razy jedną słuchawkę w etui ładującym. Słuchawka zamiga na niebiesko 4 razy.
- 3 Szybko stuknij 7 razy drugą słuchawkę w etui ładującym. Słuchawka zamiga na niebiesko 4 razy.
- 4 Wyciągnij obie słuchawki z etui ładującego. Jedna słuchawka będzie świecić na biało, a druga migać na niebiesko/biało, wskazując gotowość do sparowania z urządzeniem.

Filmy instruktażowe na: INTL.JLAB.COM/MANUALS

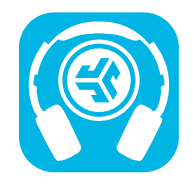

JLab Store + Burn-in Tool

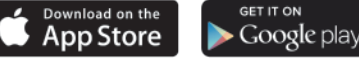